# SRC-5 VE TMGD ELEKTRONİK YOKLAMA UYGULAMA KILAVUZU

### 1) TEHLİKELİ MAL TAŞIMACILIĞI SÜRÜCÜ (SRC-5) YOKLAMA GİRİŞİ UYGULAMA KILAVUZU

#### • Eğitim Döneminin İlk Bir Saati İçerisinde Yapılacak İşlemler

Bu işlemler her eğitim için ayrı yapılacaktır. (Örneğin Temel+Tanker Eğitimi açılan dönemde Temel eğitimin ilk saati yapılacak bu işlemlerin tanker eğitiminin ilk saati için de yapılması zorunludur. Aksi takdirde tüm kursiyerler devamsız sayılırlar.)

- 1. Eğitim kuruluşu Eğitimden Sorumlu Yöneticisi veya Veri Girişi Sorumlusu tarafından <u>https://kamu.turkiye.gov.tr</u> üzerinden sisteme giriş yapılır.
- 2. "e-Hizmetler" linkinden "UDHB Mesleki Yeterlilik Eğitim Kurumları" başlığı altında "Mesleki Eğitim Dönem işlemleri" kısmından "SRC-5 Dönem Yoklama İşlemleri" sayfasına girilir.

| e-Devlet Kapısı<br>Kamu Uygulamaları Merkezi               | UETDS İşlemleri<br>UETDS Tarifeli Yolcu Taşımacılığı Bildirim İşlemleri                                                                                                    |
|------------------------------------------------------------|----------------------------------------------------------------------------------------------------|
| <ul> <li>☆ Ana Sayfa</li> <li>☆ e-Devlet Kapisi</li> </ul> | <ul> <li>UETDS Tarifeli Yolcu Taşımacılığı Bildirim İşlemleri</li> <li>UETDS Tarifesiz Yolcu Taşımacılığı İşlemleri</li> <li>UETDS Tarifesiz Yolcu Taşımacılığı Bildirim İşlemleri</li> </ul> |
| C e-Hizmetler                                              | + UETDS Tarifesiz Yolcu Taşımacılığı Raporlama<br>UETDS Terminal Taşıt Hareket İşlemleri<br>+ Uetds Terminal Taşıt Hareket İşlemleri                                                          |
| C Kurum oyguramalan                                        | UDHB Mesleki Yeterlilik Eğitim Kurumları                                                                                                    |
|                                                            | Yetki İşlemleri<br>+ Kamu İşlem Yetkisi Tanımlama<br>Mesleki Eğitim Dönem İşlemleri<br>+ Eğitim Dönemleri İşlemleri<br>+ Eğitmen İşlemleri<br>+ SRC-5 Dönem Yoklama İşlemleri                 |

3. Yoklama girişi yapılacak eğitim dönemi "Yoklama Görüntüle" sekmesinden görüntülenir.

| Intelest           Im Kolu         Dönem Adı           76         ARALIK-2022 SRC-5 TEMEL-TANKER           80         Test Dönem           36         16 DÖNEM SRC 5 TEMEL-TANKER           80         84. DÖNEM SRC 5 SINIF 1 | Başlangıç Tarihi           16/01/2023           07/11/2022           01/12/2022           01/11/2022 | Bitiş Tarihi<br>21/01/2023<br>12/12/2022<br>03/12/2022<br>03/11/2022 | Durum<br>KILITLI<br>KILITLI<br>KILITLI   | İşlem<br>Yoklama Görüntüle<br>Yoklama Görüntüle<br>Yoklama Görüntüle | Rapor Görüntüle<br>Rapor Görüntüle |
|----------------------------------------------------------------------------------------------------|----------------------------------------------------------------------------------------------------|----------------------------------------------------------------------|------------------------------------------|----------------------------------------------------------------------|------------------------------------|
| Tested         Test           76         ARALIK-2022 SRC-5 TEMEL-TANKER           80         Test Donem           36         16 DONEM SRC 5 TEMEL-TANKER           80         84. DÖNEM SRC 5 SINIF 1                          | Başlangıç Tarihi           16/01/2023           07/11/2022           01/12/2022           01/11/2022 | Bitiş Tarihi<br>21/01/2023<br>12/12/2022<br>03/12/2022<br>03/11/2022 | Durum<br>KILITLI<br>KILITLI<br>KILITLI   | İşlem<br>Yoklama Görüntüle<br>Yoklama Görüntüle<br>Yoklama Görüntüle | Rapor Görüntüle<br>Rapor Görüntüle |
| ARALIK-2022 SRC-5 TEMEL-TANKER           60         Test Dönem           36         16 DÖNEM SRC 5 TEMEL-TANKER           60         84. DÖNEM SRC 5 SINIF 1                                                                   | 16/01/2023<br>07/11/2022<br>01/12/2022<br>01/11/2022                                                 | 21/01/2023<br>12/12/2022<br>03/12/2022<br>03/11/2022                 | KILITLI<br>KILITLI<br>KILITLI<br>KILITLI | Yoklama Görüntüle<br>Yoklama Görüntüle<br>Yoklama Görüntüle          | Rapor Görüntüle<br>Rapor Görüntüle |
| First Donem           36         16 DÖNEM SRC 5 TEMEL+TANKER           60         84. DÖNEM SRC 5 SINIF 1                                                                                                    | 07/11/2022<br>01/12/2022<br>01/11/2022                                                               | 12/12/2022<br>03/12/2022<br>03/11/2022                               | KILITLI<br>KILITLI<br>KILITLI            | Yoklama Görüntüle<br>Yoklama Görüntüle                               | Rapor Görüntüle                    |
| 36         16. DÖNEM SRC 5 TEMEL-TANKER           60         84. DÖNEM SRC 5 SINIF 1                                                                                                    | 01/12/2022<br>01/11/2022                                                                             | 03/12/2022<br>03/11/2022                                             | KILITLI<br>KILITLI                       | Yoklama Görüntüle                                                    | 0.07.7.171                         |
| 60 84. DÖNEM SRC 5 SINIF 1                                                                                                    | 01/11/2022                                                                                           | 03/11/2022                                                           | KILITLI                                  |                                                                      | Rapor Goruntule                    |
|                                                                                                    |                                                                                                    |                                                                      |                                          | Yoklama Görüntüle                                                    | Rapor Görüntüle                    |
|                                                                                                    |                                                                                                    |                                                                      |                                          |                                                                      |                                    |
|                                                                                                    |                                                                                                    |                                                                      |                                          |                                                                      |                                    |

4. "Yoklama Görüntüle" sekmesinden eğitim dönemine giriş yapıldıktan sonra "Görüntüle" sekmesinden dönemde verilecek belge seçimi yapılarak, o derse kayıtlı kursiyerlerin listesi görüntülenir.

| } Ana Sayfa                                                                                                    | SRC-5 Dönem Yo   | klama İşlemle     | ri                            |                                   |            |
|----------------------------------------------------------------------------------------------------|------------------|-------------------|-------------------------------|-----------------------------------|------------|
| a-Devlet Kapısı                                                                                                    |                  |                   |                               |                                   | 🗘 Ger      |
| 🗅 e-Hizmetler                                                                                                    |                  |                   |                               |                                   |            |
| 🗟 Servis Paylaşımları                                                                                                    | Dönem Bilgileri  |                   |                               |                                   |            |
| Aurum Uygulamaları                                                                                                    | Dönem Kodu       |                   | 120976                        |                                   |            |
|                                                                                                    | Dönem Adı        |                   | ARALIK-2022 SRC-5 TEMEL+TANKE | R                                 |            |
| uruma Ait Diğer Hizmetler                                                                                                    | Başlangıç Tarihi |                   | 16/01/2023                    |                                   |            |
| lesleki Eğitim Duyuruları<br>MVB Donuru                                                                                                    | Bitiş Tarihi     |                   | 21/01/2023                    |                                   |            |
| etki İşlemleri<br>Kamu İşlem Yetkisi Tanımlama                                                                                                    | Durum            |                   | KILITLI                       |                                   |            |
| lesleki Eğitim Dönem İşlemleri<br>SRC-5 Dönem Yoklama İslemleri                                                                                                    | Dönemde Verilece | k Belge Türü List | esi                           |                                   |            |
| Eğitim Dönemleri İşlemleri                                                                                                    | Belge Türü       | Kişi Sayısı       | Devam Eden Kursiyer Sayısı    | Devamsızlık Yapan Kursiyer Sayısı | Yoklama    |
| leşleki Eğitim Ders İşlemleri                                                                                                    | SRC5-TEMEL       | 28                | 0                             | 0                                 | Görüntüle  |
| Ders Işlemleri<br>Ders Listesi                                                                                                    | SRC5-TANKER      | 29                | 0                             | 0                                 | Görüntüle  |
| lesteki Eğilim Kursiyer İşlemleri<br>Kursiyer Listesi<br>Kursiyer Listesi<br>Kursiyer Puan dinşi<br>Sertifia a İşlemleri<br>Listeki Eğilm Tsuva İşlemleri<br>Sırav Başıyırun Sorgula<br>Sırav Hakki Sorgulama<br>Sırav Hakki Sorgulama<br>Sırav Yakki Sorgulama<br>Sırav Yakki Sorgulama<br>Sırav Yakai Sorgulama |                  |                   |                               | Yoklama list                      | esini açar |

5. Eğitim dönemine kayıtlı sınıfta bulanan kursiyerler işaretlenir ve "Yoklama kaydet" butonuna basılarak kaydedilir. Eğitim döneminin başladığı ilk saat içerisinde gelen veya giden kursiyerin yoklama girişi sisteme birden fazla kez kaydedilebilir. Sadece son kaydetme işlemi dikkate alınır. "Yoklama kaydet" butonuna basılmayan yoklama girişleri geçersizdir.

| L e-Deviet Kapisi                                                        | Derste olan k    | işiler işaretlenip yoklama kaydedilir. | \$                   |
|--------------------------------------------------------------------------|------------------|----------------------------------------|----------------------|
| e-Hizmetler                                                              |                  |                                        |                      |
| 🐼 Servis Paylaşımları                                                    | Dönem Bilgileri  |                                        |                      |
| 🗀 Kurum Uygulamaları                                                     | Dönem Kodu       | 120976                                 |                      |
|                                                                          | Dönem Adı        | ARALIK-2022 SRC-5 TEMEL+TAN            | IKER                 |
| Kuruma Ait Diğer Hizmetler                                               | Başlangıç Tarihi | 16/01/2023                             |                      |
| Mesleki Eğitim Duyuruları<br>MYB Duyuru                                  | Bitiş Tarihi     | 21/01/2023                             |                      |
| /etki İşlemleri                                                          | Durum            | KILITLI                                |                      |
| Kamu işlem Yetkisi Tanımlama<br>Mesleki Eğitim Dönem İslemleri           | Belge Türü       | SRC5-TEMEL                             |                      |
| SRC-5 Dönem Yoklama İşlemleri                                            |                  |                                        |                      |
| Eğitmen İşlemleri                                                        | Kursiyer Listesi |                                        |                      |
| Mesleki Eğitim Ders İşlemleri                                            | Dere Katılımı    | Ad Soyad                               | T.C. Kimlik Numarası |
| Ders Listesi                                                             | <b>M</b>         | AB'                                    | 122                  |
| Vesleki Eğitim Kursiyer İşlemleri                                        | ×/               | AL                                     | 14                   |
| Kursiver Listesi                                                         |                  | A1                                     | 2                    |
| Kursiyer Puan Girişi                                                     | 0                | AL                                     | 10                   |
| Sertifika İşlemleri                                                      | 0                |                                        | 20                   |
| Mesleki Eğitim Sınav Işlemleri<br>Sınav Başvuru Giriş                    | 0                | P/                                     | 0                    |
| Sinav Başvuru Sorgula                                                    | 8                | pi                                     | 3                    |
| Sınav Giriş Belgesi Sorgulama                                            |                  | BI                                     | 2                    |
| <ul> <li>Sinav Hakki Sorgulama</li> <li>Sinav Ödeme Sorgulama</li> </ul> |                  | 5                                      | 10<br>10             |
| Sinav Sonuç Sorgulama                                                    |                  | E                                      | 10 La                |
| Sınav Toplu Sonuç Sorgulama                                              | 0                | Et al                                  | 10                   |
|                                                                          |                  | E                                      | 14                   |
|                                                                          | U                | H                                      | 0                    |
|                                                                          | U                | H                                      | 30                   |
|                                                                          |                  | M                                      | 26                   |
|                                                                          | U                | M                                      | 4                    |
|                                                                          |                  | N                                      | 18                   |
|                                                                          |                  | OI .                                   | 2                    |
|                                                                          | U                | OI .                                   | 14                   |
|                                                                          |                  | 01                                     | 12                   |
|                                                                          | U                | O                                      | 12                   |
|                                                                          |                  | SE                                     | 26                   |
|                                                                          |                  | U                                      | 18                   |
|                                                                          |                  | YL                                     | 30                   |
|                                                                          |                  | ZE                                     | 30                   |
|                                                                          |                  | ZE                                     | 6                    |
|                                                                          |                  | IS                                     | 36                   |
|                                                                          |                  | ist.                                   | .04                  |
|                                                                          |                  |                                        |                      |

## • Eğitim Döneminin İlk Bir Saatinden Sonra Yapılacak İşlemler

Bu işlemler her eğitim için ayrı yapılacaktır. (Örneğin Temel+Tanker Eğitimi açılan dönemde Temel eğitimin ilk bir saatinden sonra yapılacak işlemlerin tanker eğitiminin ilk bir saatinden sonrası için de yapılması gerekmektedir.)

- 1. Eğitim kuruluşları ilk bir saat içerisinde devamsız olarak bildirdikleri kursiyerleri, bu saatten sonra devam ediyor şeklinde bildirimde bulunamaz.
- 2. Eğitim kuruluşları, ilk 1 saatten sonra eğitime devamsızlık yapan kursiyer olduğu takdirde yukarıdaki işlem sırasına göre <u>anlık</u> olarak sisteme girmesi ve sınıfta bulunan kursiyerleri işaretleyerek yoklamayı tekrar kaydetmesi gerekir. Devamsızlık yapılmaması halinde bu işlemin yapılmasına gerek yoktur.

#### • Diğer işlemler

1. Eğitim kuruluşlarınca sisteme kaydedilen yoklamaların raporu "Rapor Görüntüle" sekmesinden girilerek aşağıdaki şekilde alınabilir.

| a Doulot Kapier                                                                                                    | _              |                                                |                  |              |         | Belge Listesi     | Yoklama Çıktısır |
|----------------------------------------------------------------------------------------------------|----------------|------------------------------------------------|------------------|--------------|---------|-------------------|------------------|
| 2 e-Deviet Kapisi                                                                                                    | Bu hizmeti kul | lanarak, kursiyerlerin devamsızlık girişlerini | yapabilirsiniz.  |              |         | açar.             | açar.            |
| 🗋 e-Hizmetler                                                                                                    | Dânom Listori  |                                                |                  |              |         |                   |                  |
| 🔾 Servis Paylaşımları                                                                                                    | Dönem Kodu     | Dönem Adı                                      | Baslangic Tarihi | Bitis Tarihi | Durum   | İslem             |                  |
| 🗅 Kurum Uygulamaları                                                                                                    | 120976         | ARALIK-2022 SRC-5 TEMEL+TANKER                 | 16/01/2023       | 21/01/2023   | KILITLI | Yoklama Görüntüle | Rapor Görüntüle  |
| uruma Ait Dičer Hizmetler                                                                                                    | 109660         | Test Dönem                                     | 07/11/2022       | 12/12/2022   | KILITLI | Yoklama Görüntüle | Rapor Görüntüle  |
| esleki Eğitim Duyuruları                                                                                                    | 120936         | 16.DÖNEM SRC 5 TEMEL+TANKER                    | 01/12/2022       | 03/12/2022   | KILITLI | Yoklama Görüntüle | Rapor Görüntüle  |
| etki İşlemleri<br>Kamu İslem Yetkişi Tanımlama                                                                                                    | 120960         | 84. DÖNEM SRC 5 SINIF 1                        | 01/11/2022       | 03/11/2022   | KILITLI | Yoklama Görüntüle | Rapor Görüntüle  |
| SRC-5 Donem Yotkama İştemleri<br>Eğitme hıştemleri<br>Eğitme hıştemleri<br>Ders İştemleri<br>Ders İştemleri<br>Ders İştemleri<br>Kursiyer İştemleri<br>Kursiyer İştemleri<br>Kursiyer Dana Girşi<br>Sarifa halancılar |                |                                                |                  |              |         |                   |                  |
| esleki Eğilim Sınav İşlemleri<br>Sınav Başvuru Giriş<br>Sınav Başvuru Sorgula<br>Sınav Giriş Belgeşi Şorgulama                                                                                                    |                |                                                |                  |              |         |                   |                  |

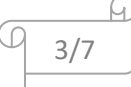

| A                                                                                                    |                                                          |                                                             |                                                      |                                  |          |
|----------------------------------------------------------------------------------------------------|----------------------------------------------------------|-------------------------------------------------------------|------------------------------------------------------|----------------------------------|----------|
| 🕃 e-Devlet Kapısı                                                                                                  | Yoklama Çıktısı her yoklamada                            | in sonra güncellenerek "Der                                 | se Katılım" sütununda durumları belirtil             | ir. Dönem Listesi 👌 Dos          | ayı İndi |
| e-Hizmetler                                                                                                    |                                                          |                                                             |                                                      |                                  |          |
| 😡 Servis Paylaşımları                                                                                              | Lütfen bu sayfayı doğrudi<br>bilgisavarınıza indirdikten | an yazdırmayınız. Belgenin<br>sonra belgevi yazdırabilirsin | ı çıktısını almak için, yukarıda bulunan "De<br>liz. | osyayı İndir" düğmesine tıklayıp |          |
| 🗋 Kurum Uygulamaları                                                                                               |                                                          |                                                             |                                                      |                                  |          |
| uruma Ait Diğer Hizmetler                                                                                          | = KIIGM                                                  | 1 / 3                                                       |                                                      |                                  | :        |
| lesleki Eğitim Duyuruları<br>MYB Duyuru                                                                            |                                                          | 175                                                         | — 9443 T   ♥ ♥)                                      | - <del>0</del>                   | ·        |
| etki İşlemleri<br>Kamu İslem Yetkisi Tanımlama                                                                     |                                                          |                                                             |                                                      |                                  | Ê        |
| lesleki Eğitim Dönem İşlemleri<br>SRC-5 Dönem Yoklama İşlemleri<br>Eğitim Dönemleri İşlemleri<br>Eğitmen İşlemleri |                                                          | DÖNEM KUR                                                   | SİYER YOKLAMA ÇIKTIS                                 | 1/16/23 3:40                     |          |
| lesleki Eğitim Ders İşlemleri<br>Ders İslemleri                                                                    | Dönem Kodu                                               | 120976                                                      |                                                      |                                  | - 11     |
| Ders Listesi                                                                                                    | Dönem Adı                                                | ARALIK-2022 SR                                              | C-5 TEMEL+TANKER                                     |                                  | - 11     |
| lesleki Eğitim Kursiyer İşlemleri<br>Kursiyer İslemleri                                                            | Durum                                                    | Kilitli                                                     |                                                      |                                  | - 11     |
| Kursiyer Listesi                                                                                                   | Durum                                                    | Kinu                                                        |                                                      |                                  | - 11     |
| Sertifika İşlemleri                                                                                                | Donem Baş. / Bit.                                        | 16/01/2023 - 21/0                                           | 1/2023                                               |                                  | - 11     |
| lesleki Eğîtîm Sınav İşlemleri<br>Sınav Başvuru Giriş<br>Sınav Başvuru Sorgula                                     |                                                          |                                                             |                                                      |                                  |          |
| Sınav Giriş Belgesi Sorgulama<br>Sınav Hakkı Sorgulama                                                             | Belge Türü                                               | Kursiyer Kimlik                                             | Kursiyer Adı / Soyadı                                | Derse Katılım                    | - 11     |
| Sinav Ödeme Sorgulama<br>Sinav Sonuc Sorgulama                                                                     | SRC5-TEMEL                                               | 12                                                          | ١Z                                                   |                                  |          |
| Sınav Toplu Sonuç Sorgulama                                                                                        | SRC5-TEMEL                                               |                                                             |                                                      |                                  | 11       |
|                                                                                                    | SRC5-TEMEL                                               |                                                             |                                                      |                                  | 11       |
|                                                                                                    | SRC5-TEMEL                                               |                                                             |                                                      |                                  |          |
|                                                                                                    | SRC5-TEMEL                                               | 4                                                           |                                                      |                                  |          |
|                                                                                                    | SRC5-TEMEL                                               | 2.                                                          |                                                      |                                  | -        |

# 2) TEHLİKELİ MADDE GÜVENLİK DANIŞMANLIĞI (TMGD) YOKLAMA GİRİŞİ UYGULAMA KILAVUZU

- Eğitim Döneminin İlk Bir Saati İçerisinde Yapılacak İşlemler Bu işlemler her eğitim için ayrı yapılacaktır. (Örneğin TMGD ADR açılan dönemde ADR eğitimin ilk saati yoklama girilip onaylanmak zorunludur. Aksi takdirde tüm kursiyerler devamsız sayılırlar)
- 1. Eğitim kuruluşu Eğitimden Sorumlu Yöneticisi veya Veri Girişi Sorumlusu tarafından <u>https://kamu.turkiye.gov.tr</u> üzerinden sisteme giriş yapılır.
- 2. "e-Hizmetler" linkinden "Tehlikeli Madde Güvenlik Danışmanı Eğitim Kurumları" başlığı altında "TMGD Dönem işlemleri" kısmından "TMGD Dönem Yoklama İşlemleri" sayfasına girilir.

| e-Devlet Kapısı<br>Kamu Uygulamaları Merkezi | Tehlikeli Madde Güvenlik Danışmanı Eğitim Kurumla |
|----------------------------------------------|---------------------------------------------------|
|                                              | TMGD Yetki İşlemleri                              |
| Ana Saufa                                    | TMGD Kamu İşlem Yetkisi Tanımlama                 |
| - Alia Sayla                                 | TMGD Eğitmen İşlemleri                            |
| 없 e-Devlet Kapısı                            | TMGD Eğitmen İşlemleri                            |
| 🗀 e-Hizmetler                                | TMGD Duyurular                                    |
| G Servis Pavlasımları                        | TMGD Duyuru                                       |
|                                              | TMGD Dönem İşlemleri                              |
| Kurum Uygulamalari                           | • TMGD Dönem Yoklama İşlemleri                    |
|                                              | TMGD Eğitim Dönemleri Listele                     |
|                                              | TMGD Yeni Dönem Ac                                |

4/7

3. Yoklama girişi yapılacak eğitim dönemi "Yoklama Görüntüle" sekmesinden görüntülenir.

| 🕆 Ana Sayfa                                                                       | GD Dönen       | ı Yoklama İşlemleri                                        |                             |                  |             |                            |                          |
|-----------------------------------------------------------------------------------|----------------|------------------------------------------------------------|-----------------------------|------------------|-------------|----------------------------|--------------------------|
| e-Devlet Kapısı                                                                   | u hizmeti ku   | lanarak kursiverlerin devamsızlık girişlerini va           | pabilirsiniz                |                  |             | Belge Listesini<br>acar.   | Yoklama Çıktısı<br>acar. |
| ] e-Hizmetler                                                                     |                |                                                            |                             |                  |             |                            |                          |
| Servie Payleemlari                                                                | nem Listesi    |                                                            |                             |                  |             |                            |                          |
| Dö                                                                                | nem Kodu       | Dönem Adı                                                  | Başlangıç Tarihi            | Bitiş Tarihi     | Durum       | İşlem                      |                          |
| Kurum Uygulamalari 23                                                             | 017            | 2022 IMDG/RID TAZELEME ARALIK 24-25                        | 17.01.2023                  | 18.01.2023       | KILITLI     | Yoklama Görüntüle          | Rapor Görüntüle          |
| uma Ait Diğer Hizmetler                                                           |                |                                                            |                             |                  |             |                            |                          |
| GD Yetki İşlemleri<br>MGD Kamu İslem Yetkisi Tanımlama                            |                |                                                            |                             |                  |             |                            |                          |
| 3D Eğitmen İşlemleri<br>MGD Eğitmen İşlemleri                                     |                |                                                            |                             |                  |             |                            |                          |
| 3D Duyurular<br>MGD Duyuru                                                        |                |                                                            |                             |                  |             |                            |                          |
| 3D Dönem İşlemleri<br>AGD Dönem Yoklama İşlemleri<br>AGD Eğitim Dönemleri Listele |                |                                                            |                             |                  |             |                            |                          |
| /IGD Yeni Dönem Aç                                                                |                |                                                            |                             |                  |             |                            |                          |
| 3D Ders Işlemleri<br>/IGD Ders Ekle/Sil                                           |                |                                                            |                             |                  |             |                            |                          |
| /GD Ders Listeleme                                                                |                |                                                            |                             |                  |             |                            |                          |
| 3D Kursiyer İşlemleri<br>AGD Kursiyer Ekle/Sil                                    |                |                                                            |                             |                  |             |                            |                          |
| IGD Kursiyer Listele                                                              |                |                                                            |                             |                  |             |                            |                          |
| /GD Puan Girişi                                                                   |                |                                                            |                             |                  |             |                            |                          |
| AGD Sertifika işlemleri<br>10. Senau İslemleri                                    |                |                                                            |                             |                  |             |                            |                          |
| IGD Sinav Işlemen                                                                 |                |                                                            |                             |                  |             |                            |                          |
| /IGD Sinav Başvuru Sorgula                                                        |                |                                                            |                             |                  |             |                            |                          |
| /IGD Başvuru Ücret Sorgula                                                        |                |                                                            |                             |                  |             |                            |                          |
| AGD Sinav Ginş Belgesi<br>AGD Sinav Seaus Seaula                                  |                |                                                            |                             |                  |             |                            |                          |
| AGD Sinav Sonuç Sorgula                                                           |                |                                                            |                             |                  |             |                            |                          |
| MGD Sinav Hakki Sorgula                                                           |                |                                                            |                             |                  |             |                            |                          |
| MGD Eğitmen Ders Listesi                                                          |                |                                                            |                             |                  |             |                            |                          |
|                                                                                   |                |                                                            |                             |                  |             |                            |                          |
| ©2023 T.C. Cumhurbaşkanlığı Dijital Dönü                                          | şüm Ofisi Başl | anlığı. Bu sayfada yayınlanan içerik gizlilik derecesine : | sahiptir, önceden yazılı iz | in alınmadan diğ | er şahıs vi | e kurumlar ile paylaşılamı | z.                       |

4. "Yoklama Görüntüle" sekmesinden eğitim dönemine giriş yapıldıktan sonra "Görüntüle" sekmesinden dönemde verilecek belge seçimi yapılarak, o derse kayıtlı kursiyerlerin listesi görüntülenir.

| Ana Sayfa                                           | IMGD Dönem Yoklama İş      | lemleri     |                              |                                       |           |
|-----------------------------------------------------|----------------------------|-------------|------------------------------|---------------------------------------|-----------|
| Ar e-Devlet Kapısı                                  |                            |             |                              |                                       | (¢)       |
| e-Hizmetler                                         |                            |             |                              |                                       |           |
| Servis Paylaşımları                                 | Dönem Bilgileri            |             |                              |                                       |           |
| 🗅 Kurum Uygulamaları                                | Dönem Kodu                 | 23017       |                              |                                       |           |
|                                                     | Dönem Adı                  | 2022 IM     | DG/RID TAZELEME ARALIK 24-25 |                                       |           |
| uruma Ait Diğer Hizmetler                           | Başlangıç Tarihi           | 17.01.20    | 23                           |                                       |           |
| //GD Yetki İşlemleri                                | Bitiş Tarihi               | 18.01.20    | 23                           |                                       |           |
| MGD Eğitmen İşlemleri<br>TMGD Eğitmen İşlemleri     | Durum                      | KILITLI     |                              |                                       |           |
| MGD Duyurular<br>TMGD Duyuru                        | Dönemde Verilecek Belge Tü | irü Listesi |                              |                                       |           |
| MGD Dönem İşlemleri<br>TMGD Dönem Vaklama İslemleri | Belge Türü                 | Kişi Sayısı | Devam Eden Kursiyer Sayısı   | Devamsızlık Yapan Kursiyer Sayısı     | Yoklama   |
| TMGD Eğitim Dönemleri Listele                       | TMGD-RID-TAZELEME          | 2           | 0                            | 0                                     | Görüntüle |
| TMGD Yeni Dönem Aç                                  |                            |             |                              |                                       |           |
| MGD Ders İşlemleri<br>TMGD Ders Ekle/Sil            | TMGD-IMDG-TAZELEME         | 9           | 0                            | 0                                     | Goruntule |
| TMGD Ders Listeleme                                 |                            |             |                              |                                       | 1         |
| MGD Kursiyer İşlemleri                              |                            |             |                              |                                       |           |
| TMGD Kursiver Listele                               |                            |             |                              |                                       |           |
| TMGD Puan Girisi                                    |                            |             |                              | · · · · · · · · · · · · · · · · · · · |           |
| TMGD Sertifika İşlemleri                            |                            |             |                              | Voklama Listesi                       | ni acar   |
| /GD Sinav İşlemleri                                 |                            |             |                              | Fortund Estes                         | in ayan.  |
| TMGD Sinav Başvuru                                  |                            |             |                              |                                       |           |
| TMGD Sinav Başvuru Sorgula                          |                            |             |                              |                                       |           |
| TMGD Başvuru ücret Sörgula                          |                            |             |                              |                                       |           |
| TMGD Sinay Cons Dengela                             |                            |             |                              |                                       |           |
| TMGD Sinay Tonlu Sonuc Sonula                       |                            |             |                              |                                       |           |
| TMGD Sinay Hakki Soroula                            |                            |             |                              |                                       |           |
| TMGD Eğitmen Ders Listesi                           |                            |             |                              |                                       |           |
|                                                     |                            |             |                              |                                       |           |
|                                                     |                            |             |                              |                                       |           |

5. Eğitim dönemine kayıtlı sınıfta bulanan kursiyerler işaretlenir ve "Yoklama kaydet" butonuna basılarak kaydedilir. Eğitim döneminin başladığı ilk saat içerisinde gelen veya giden kursiyerin yoklama girişi sisteme birden fazla kez kaydedilebilir. Sadece son kaydetme işlemi dikkate alınır. "Yoklama kaydet" butonuna basılmayan yoklama girişleri geçersizdir.

| 🔓 Ana Sayfa                                                                          | TMGD Dönem Yoklam | na İşlemleri               |                       |    |
|--------------------------------------------------------------------------------------|-------------------|----------------------------|-----------------------|----|
| 🗘 e-Devlet Kapısı                                                                    |                   |                            |                       | ĠG |
| 🗋 e-Hizmetler                                                                        |                   |                            |                       |    |
| 🗟 Servis Paylaşımları                                                                | Dönem Bilgileri   |                            |                       |    |
| 🗅 Kurum Uygulamaları                                                                 | Dönem Kodu        | 23017                      |                       |    |
|                                                                                      | Dönem Adı         | 2022 IMDG/RID TAZELEME ARA | LIK 24-25             |    |
| uruma Ait Diğer Hizmetler                                                            | Başlangıç Tarihi  | 17.01.2023                 |                       |    |
| MGD Yetki İşlemleri<br>TMGD Kamu İslem Yetkişi Tanımlama                             | Bitiş Tarihi      | 18.01.2023                 |                       |    |
| //GD Eğitmen İşlemleri                                                               | Durum             | KILITLI                    |                       |    |
| TMGD Eğitmeri İşlemleri<br>MGD Duyurular<br>TMGD Duyuru                              | Belge Türü        | TMGD-IMDG-TAZELEME         |                       |    |
| MGD Dönem İşlemleri<br>TMGD Dönem Yoklama İşlemleri<br>TMCD Döltim Döramlard Listela | Kursiyer Listesi  | Ad Soved                   |                       |    |
| TMGD Egitim Donemien Listele<br>TMGD Yeni Dönem Ac                                   | Ders Kaumin       | Rosovau                    | I.C. Killink Humanasi |    |
| MGD Ders İşlemleri<br>TMGD Ders Ekle/Sil<br>TMGD Ders Listeleme                      | <b>Č</b>          |                            | 9                     |    |
| /IGD Kursiyer İşlemleri<br>TMGD Kursiyer Ekle/Sil<br>TMGD Kursiyer Listele           |                   |                            | b<br>8                |    |
| TMGD Puan Girişi                                                                     |                   | r                          | 2                     |    |
| r MGD Sentrika işlemleri<br>AGD Sınav İşlemleri                                      |                   |                            |                       |    |
| TMGD Sinav Başvuru<br>TMGD Sinav Başvuru Soroula                                     |                   |                            | 4                     |    |
| TMGD Başvuru Ücret Sorgula                                                           | 0                 | 50                         |                       |    |
| TMGD Sinav Giriş Belgesi                                                             |                   |                            |                       |    |
| TMGD Sinav Sonup Sorgula                                                             |                   |                            | an Manufact           |    |
| TMGD Sinay Hakki Soroula                                                             |                   | Yoklan                     | a kaydet              |    |
| TMGD Eğitmen Ders Listesi                                                            |                   |                            |                       |    |
|                                                                                      |                   |                            |                       |    |

- Eğitim Döneminin İlk Bir Saatinden Sonra Yapılacak İşlemler
- 1. Eğitim kuruluşları ilk bir saat içerisinde devamsız olarak bildirdikleri kursiyerleri, bu saatten sonra devam ediyor şeklinde bildirimde bulunamaz.
- 2. Eğitim kuruluşları, ilk 1 saatten sonra eğitime devamsızlık yapan kursiyer olduğu takdirde yukarıdaki işlem sırasına göre anlık olarak sisteme girmesi ve sınıfta bulunan kursiyerleri işaretleyerek yoklamayı tekrar kaydetmesi gerekir. Devamsızlık yapılmaması halinde bu işlemin yapılmasına gerek yoktur.
- Diğer işlemler
- 1. Eğitim kuruluşlarınca sisteme kaydedilen yoklamaların raporu "Rapor Görüntüle" sekmesinden alınabilir.

| Ana Sayfa                                                                             | Bu hizmeti kul | ı Yoklama işlemleri<br>Ianarak, kursiyerlerin devamsızlık girişlerini ya | pabilirsiniz     |              |         | Belge Listesini<br>açar. | Yoklama Çıktısı<br>açar. |
|---------------------------------------------------------------------------------------|----------------|--------------------------------------------------------------------------|------------------|--------------|---------|--------------------------|--------------------------|
| e-Hizmetler                                                                           | Dönem Listesi  |                                                                          |                  |              |         |                          |                          |
| 3 Servis Paylaşımları                                                                 | Dönem Kodu     | Dönem Adı                                                                | Başlangıç Tarihi | Bitiş Tarihi | Durum   | İşlem                    |                          |
| ] Kurum Uygulamaları                                                                  | 23017          | 2022 IMDG/RID TAZELEME ARALIK 24-25                                      | 17.01.2023       | 18.01.2023   | KILITLI | Yoklama Görüntüle        | Rapor Görüntüle          |
| uruma Ait Diğer Hizmetler                                                             |                |                                                                          |                  |              |         |                          |                          |
| //GD Yetki İşlemleri<br>TMGD Kamu İşlem Yetkisi Tanımlama                             |                |                                                                          |                  |              |         |                          |                          |
| /GD Eğitmen İşlemleri<br>TMGD Eğitmen İşlemleri                                       |                |                                                                          |                  |              |         |                          |                          |
| /GD Duyurular<br>TMGD Duyuru                                                          |                |                                                                          |                  |              |         |                          |                          |
| /IGD Dönem İşlemleri<br>TMGD Dönem Yoklama İşlemleri<br>TMGD Eğitim Dönemleri Listele |                |                                                                          |                  |              |         |                          |                          |
| TMGD Yeni Dönem Ap<br>//GD Ders İşlemleri<br>TMGD Ders EkleySil                       |                |                                                                          |                  |              |         |                          |                          |
| TMGD Ders Listeleme                                                                   |                |                                                                          |                  |              |         |                          |                          |
| //GD Kursiyer İşlemleri<br>TMGD Kursiyer Ekle/Sil                                     |                |                                                                          |                  |              |         |                          |                          |
| TMGD Rutsiyer Listere<br>TMGD Puan Girişi<br>TMGD Sertifika İslemleri                 |                |                                                                          |                  |              |         |                          |                          |
| IGD Sınav İşlemleri<br>IMGD Sınav Başvuru                                             |                |                                                                          |                  |              |         |                          |                          |
| MGD Sinav Başvuru Sorgula<br>MGD Başvuru Ücret Sorgula                                |                |                                                                          |                  |              |         |                          |                          |
| MGD Sinav Giriş Belgesi<br>MGD Sinav Sonuc Sonula                                     |                |                                                                          |                  |              |         |                          |                          |
| MGD Sinav Toplu Sonuç Sorgula                                                         |                |                                                                          |                  |              |         |                          |                          |
| IMGD Sinav Hakki Sorgula<br>IMGD Eğitmen Ders Listesi                                 |                |                                                                          |                  |              |         |                          |                          |
|                                                                                       |                |                                                                          |                  |              |         |                          |                          |

| Image: An sayring       Image: Another Maximum Maximum Maximu                                                                                                    |                                                                            | MGD Dönem Voklama İslemler    |                           |                                                                                                    |                                 |         |
|----------------------------------------------------------------------------------------------------|----------------------------------------------------------------------------|-------------------------------|---------------------------|----------------------------------------------------------------------------------------------------|---------------------------------|---------|
|                                                                                                    | a Sayta                                                                    | veldene Olter kerneldere der  |                           | In the second second second second second second second second second second second second second second second |                                 |         |
| Servis Paylagamlar     Constraints     Constraints     Co                                                                                                    | Hizmetler                                                                  | kursiyer durumlar belirtilir. | i sonra guncenenerek      | Derse Katilim Sutununda durumlari                                                                               | Dönem Listesi 🛛 👌 Dosya         | Jyi Ind |
| Kurum Uygulamalar      Kurum Uygulamalar      Kurum Uygulamalar      Kurum Uygulamalar      Kurum Uygulamalar      Kurum Uygulamalar      Kurum Uygulamalar      Kurum Uygulamalar      Kurum Uygulamalar      Kurum Uygulamalar      Kurum Uygulamalar      Kurum Uygulamalar      Kurum Kalla      DÖNEM KURSİYER YOKLAMA ÇIKTISI      DÖNEM KURSİYER YOKLAMA ÇIKTISI      DÖNEM KURSİYENİ      MÜD DİNA KURSİYENİ      MÜD DİNA KU                                                                                                    | rvis Paylaşımları                                                          | Lütfen bu sayfayı doğrudan    | yazdırmayınız. Belgenin   | çıktısını almak için, yukarıda bulunan "Do                                                                      | syayı İndir" düğmesine tıklayıp |         |
| Kurum Alt Diger Hizmetler         TMOD Okay lightmeint         TMOD Anny lightmeint         TMOD Down Yolkman lightmeint         TMOD Down Yolkman lightmeint         TMOD Down Yolkman lightmeint         TMOD Down Yolkman lightmeint         TMOD Down Yolkman lightmeint         TMOD Down Yolkman lightmeint         TMOD Down Yolkman lightmeint         TMOD Down Yolkman lightmeint         TMOD Down Yolkman lightmeint         TMOD Down Yolkman lightmeint         TMOD Down Yolkman lightmeint         TMOD Down Yolkman lightmeint         TMOD Lightmeint         TMOD Disk Lightmeint         TMOD Disk Lightmeint         TMOD Disk Lightmeint         TMOD Disk Baywait         TMOD Disk Baywait                                                                                                    | rum Uygulamaları                                                           |                               | ina bolgoji yazanabilioni | <b>k</b>                                                                                                    |                                 |         |
| TMOD Diversity Elementaria       TMOD Annu (Jewertaria)         TMOD Diversity Elementaria       TMOD Diversity Elementaria         TMOD Diversity Elementaria       TMOD Diversity Elementaria         TMOD Diversity Elementaria       TMOD Diversity Elementaria         TMOD Diversity Elementaria       TMOD Diversity Elementaria         TMOD Diversity Elementaria       TMOD Diversity Elementaria         TMOD Diversity Elementaria       Dönem Kodu       23017         Dönem Kodu       23017       Dönem Kodu       23017         Dönem Kodu       23017       Dönem Kodu       23017         Dönem Kodu       23018       Dönem Kall       2022 MIDG/RID TAZELEME ARALIK 24-25         Durum       Killeli       Dönem Baş, / Bit.       17/01/2023 - 18/01/2023         TMOD Bergerid       TMOD Bergerid       TMOD Home Segurid       TMOD Home Segurid         TMOD Bergerid       TMOD Home Segurid       TMOD Home Segurid       TMOD Home Segurid         TMOD Bergerid       TMOD Home Segurid       TMOD Home Segurid       TMOD Home Segurid       TMOD Home Segurid         TMOD Bergerid       TMOD Home Segurid       TMOD Home Segurid       TMOD Home Segurid       TMOD Home Segurid         TMOD Bergerid       TMOD Home Segurid       TMOD Home Tazele Leme       TMOD Home Tazele Leme       TMO                                                                                                    | a Ait Diğer Hizmetler                                                      |                               |                           |                                                                                                    |                                 |         |
| MOD Bigmen Jameni<br>MOD Der Jahren Jameni<br>TMOD Der Volkans Jameni<br>TMOD Der Volkans Jameni<br>TMOD Imor Volkans Jameni<br>TMOD Imor Volkans Jameni<br>TMOD Jamen Jameni<br>TMOD Jamen Jameni<br>TM                                                                                                    | Yetki İşlemleri<br>D Kamu İşlem Yetkisi Tanımlama                          |                               | 1 / 1 -                   | - 84% + 🗉 👀                                                                                                    | <b>⊻ <del>0</del> :</b>         | •       |
| MOD Dopundar<br>TMOD Express<br>TMOD Express<br>TMOD Mark Sopula<br>TMOD Express<br>TMOD Express<br>TMOD Express<br>TMOD Mark Sopula<br>TMOD Mark Sopula<br>TMOD Mark Sopula                                                                                                    | Eğitmen İşlemleri<br>D Eğitmen İşlemleri                                   |                               |                           |                                                                                                    |                                 | Т       |
| MOD Donen ljevnici<br>TMOD Devi ljevnici<br>TMOD Devi ljevnici<br>TMOD Devi ljevnici<br>TMOD Devi ljevnici<br>TMOD Devi ljevnici<br>TMOD Devi ljevnici<br>TMOD Devi ljevnici<br>TMOD Devi ljevnici<br>TMOD Pari ljevnici<br>TMOD Pari ljevnici<br>TMOD P                                                                                            | Duyurular<br>D Duyuru                                                      |                               |                           |                                                                                                    | 1/17/23 9:46                    | 11      |
| TMOD Version Ag     Dönem Kodu     23017       Dönem Kodu     2022 IMD/RID TAZELEME ARALIK 24-25       TMOD Dars Islamine     Dönem Adi     2022 IMD/RID TAZELEME ARALIK 24-25       TMOD Dars Islamine     Durum     Killi       TMOD Kristige Listala     Dönem Baş. / Bit.     17/01/2023 - 18/01/2023       TMOD Serling Lightment     Dönem Baş. / Bit.     17/01/2023 - 18/01/2023       TMOD Serling Lightment     Dönem Baş. / Bit.     17/01/2023 - 18/01/2023       TMOD Serling Lightment     Distant Gragi     Derse Katilim       TMOD Serling Lightment     TMOD-MIDG-TAZELEME     1       TMOD Sava Yaka Songlu     TMOD-MIDG-TAZELEME     1       TMOD Sava Yaka Songlu     TMOD-MIDG-TAZELEME     1       TMOD Sava Yaka Songlu     TMOD-MIDG-TAZELEME     1       TMOD Sava Yaka Songlu     TMOD-MIDG-TAZELEME     1                                                                                                    | Dönem İşlemleri<br>D Dönem Yoklama İşlemleri<br>D Föltim Dönemleri Listele |                               | DÖNEM KURS                | SIYER YOKLAMA ÇIKTISI                                                                                           |                                 |         |
| MOD Designerity     Dönem Adi     2022 IMDG/RID TAZELEME ARALIK 24-25       MOD Designerity     Durum     Killei       MOD Krays Listelle     Dünem Baş. / Bit.     17/01/2023 - 18/01/2023       TMOD Franz Segura     Belge Türü     Kursiyer Kimlik       Kursiyer Kimlik     Kursiyer Kimlik     Kursiyer Adı / Soyadı       TMOD Serve Segura     TMGD-IMOG-TAZELEME     Imod       TMOD Serve Segura     TMGD-IMOG-TAZELEME     Imod       TMOD Segura Sogula     TMGD-IMOG-TAZELEME     Imod       TMOD Segura Sogula     TMGD-IMOG-TAZELEME     Imod       TMOD Segura Sogula     TMGD-IMOG-TAZELEME     Imod       TMOD Segura Sogula     TMGD-IMOG-TAZELEME     Imod                                                                                                    | D Yeni Dönem Aç                                                            | Dönem Kodu                    | 23017                     |                                                                                                    |                                 | 11      |
| Durum         Killei           Durum         Killei           Dio Kursjer jasemei         Dönem Baş. / Bit.         17/01/2023 - 18/01/2023           TMOD Sinsvi jasemei         Dönem Baş. / Bit.         17/01/2023 - 18/01/2023           TMOD Sinsvi jasemei         Belge Türü         Kursiyer Kimlik         Kursiyer Adı / Soyadı           TMOD Sinsvi jasemei         TMOD-MINDG-TAZELEME         International (Soyada)         Derse Katılım           TMOD Sinsvi jasemei         TMOD-MINDG-TAZELEME         International (Soyada)         Derse Katılım           TMOD Sinsvi jasemei         TMOD-MINDG-TAZELEME         International (Soyada)         Derse Katılım           TMOD Sinsvi jasemei         TMOD-MINDG-TAZELEME         International (Soyada)         Derse Katılım           TMOD Sinsvi jasemei         TMOD-MINDG-TAZELEME         International (Soyada)         International (Soyada)           TMOD Sinsvi jasemei         TMOD-MINDG-TAZELEME         International (Soyada)         International (Soyada)           TMOD Sinsvi jasemei         TMOD-MINDG-TAZELEME         International (Soyada)         International (Soyada)           TMOD Sinsvi jasemei         TMOD-MINDG-TAZELEME         International (Soyada)         International (Soyada)         International (Soyada)                                                                                                    | Ders İşlemleri<br>D Ders Ekle/Sil                                          | Dönem Adı                     | 2022 IMDG/RID T/          | ZELEME ARALIK 24-25                                                                                             |                                 | 11      |
| Dood Surveyse United<br>MOD Kurveyse United<br>MOD Funds Gregi<br>MOD Settika Spenden<br>OD Settika Spenden<br>MOD Settika Spenden<br>MOD Settika Spende<br>MOD Settika Spende<br>MOD Set | 0 Ders Listelerne                                                          | Durum                         | Kilitli                   |                                                                                                    |                                 | 1       |
| TMOD Fanda Grej     MOD Serfida Spenidi       TMOD Serfida Spenidi     Belge Türü       Kursiyer Kimilk     Kursiyer Adı / Soyadı       Derse Katılım       TMOD Sinav Grej       TMOD Sinav Grej       TMOD Markets       TMOD Markets       TMOD Markets       TMOD Markets       TMOD Markets       TMOD Markets       TMOD Markets       TMOD Markets                                                                                                    | Orsiyer Blenien<br>D Kursiyer Ekle/Sil<br>D Kursiyer Listele               | Dönem Baş. / Bit.             | 17/01/2023 - 18/01        | /2023                                                                                                    |                                 | Ľ       |
| Belge Türü         Kursiyer Kinlik         Kursiyer Adı / Soyadı         Derse Katılım           TMOD Sinav Başıvu Sogula         TMGD-IMDG-TAZELEME         1a         1a           TMOD Sinav Başıvu Sogula         TMGD-IMDG-TAZELEME         1a         1a           TMOD Sinav Başıvu Sogula         TMGD-IMDG-TAZELEME         1a         1a           TMDD Sinav Falsu Sogula         TMGD-IMDG-TAZELEME         1a         1a           TMDD Sinav Falsu Sogula         TMGD-IMDG-TAZELEME         1a         1a           TMDD Sinav Falsu Sogula         TMGD-IMDG-TAZELEME         1a         1a           TMDD Sinav Falsu Sogula         TMGD-IMDG-TAZELEME         1a         1a                                                                                                    | 0 Puan Girişi<br>0 Sertifika İşlemleri                                     |                               |                           |                                                                                                    |                                 | 1       |
| TMGD Bayou Lost Sorgula         TMGD-MMGG-TAZELEME         Immode Tage         Immode Tage         ImmodeTage         Immode Tage         Immo                                                                                                    | Sınav İşlemleri<br>D Sınav Başvuru<br>D Sınav Başvuru Sorgula              | Belge Türü                    | Kursiyer Kimlik           | Kursiyer Adı / Soyadı                                                                                           | Derse Katılım                   | 1       |
| TMOD Binny Yoby Song/a         TMGD-IMDG-TAZELEME           TMGD Binny Yoby Song/a         TMGD-IMDG-TAZELEME           TMGD Binny Yoby Song/a         TMGD-IMDG-TAZELEME           TMGD Ejitmen Ders Listesi         TMGD-IMDG-TAZELEME                                                                                                    | 3 Başvuru Ucret Sorgula<br>D Sınav Giriş Belgesi                           | TMGD-IMDG-TAZELEME            | 13                        |                                                                                                    |                                 | 1       |
| TMGD-ImpG-TaZELEME                                                                                                    | 2 Sinav Sonuç Sorgula<br>D Sinav Toplu Sonuc Sorgula                       | TMGD-IMDG-TAZELEME            | 1                         |                                                                                                    |                                 | 1       |
| TMGD-IMDG-TAZELEME                                                                                                    | D Sinav Hakki Sorgula                                                      | TMGD-IMDG-TAZELEME            |                           |                                                                                                    |                                 | 1       |
|                                                                                                    | J Egitmen Ders Listesi                                                     | TMGD-IMDG-TAZELEME            |                           |                                                                                                    |                                 | 1       |
| TMGD-IMDG-TAZELEME                                                                                                    |                                                                            | TMGD-IMDG-TAZELEME            | 2                         | λ.                                                                                                    |                                 | 1       |
|                                                                                                    |                                                                            | TMGD-IMDG-TAZELEME            | 24                        |                                                                                                    |                                 | 1       |
|                                                                                                    |                                                                            |                               |                           |                                                                                                    |                                 |         |

| _ |     | М |
|---|-----|---|
| D | 7/7 |   |
|   |     |   |